## **Absence (Edlevo App)**

With the Absences function, you can report your child's sudden absences and review previously reported absences.

Then Absences has two separate tabs. On the **Current tab**, you can report current and upcoming absences, while on the **History tab**, you can view past absences.

Watch the video to learn how to report a sudden absence.

## **Reporting an Absence**

If you have access to multiple children's information in the app, start by selecting the child/children for whom you are reporting an absence. Set the absence period by tapping the calendar icon. You can report one or multiple absence days at a time. Choose the reason for the absence from the options defined by the municipality. Save the report by pressing the Send button. You will receive a confirmation notification once the absence has been submitted. Exit the screen by pressing the Close button.

## History

In the History section, you can view previously reported absences for the entire operational period. By selecting a specific month, you can see the absences for that month.

Updated 19.3.2025.